# **Getting Started**

In order to develop applications for the SignalMaster system, you will need to use Texas Instruments (TI) Code Composer Studio (CCS). You may download CCS using the following link:

http://processors.wiki.ti.com/index.php/Download\_CCS

You will also need to install the programs and libraries provided with the IHS SignalMaster thumb drive. These libraries contain files that are required for compilation of applications. The installation utility will default to C:\SignalMaster and contains the following subdirectories:

DSPProjects – containing sample applications IHSC6748HW – containing software and hardware specific files

## **CCS Setup:**

After you have installed CCS, we recommend that you use the following Work Space Directory as the default:

C:\ SignalMasterProjects

#### Importing and compiling your first application:

In order to get started, you will need to import the sample application. Go to the Projects Menu and select the Import CCS project option.

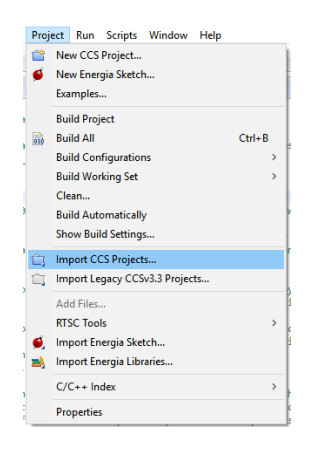

#### Setting up the complier and linker options:

The following items are under the Project Menu, Properties Item:

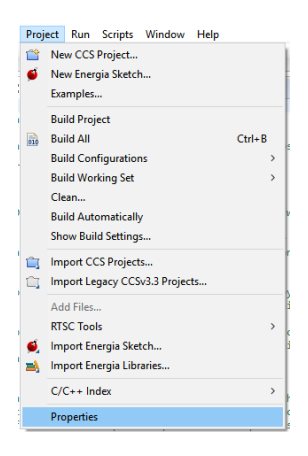

After selecting this option, a Properties dialog box will appear showing options for resources and building your applications.

Make sure that the variable **IHSSignalMaster** is declared and pointing to the SignalMaster installation directory: C:\SignalMaster. This variable is used in the projects in order to easily point to the directory where SignalMaster has been installed containing all the required files.

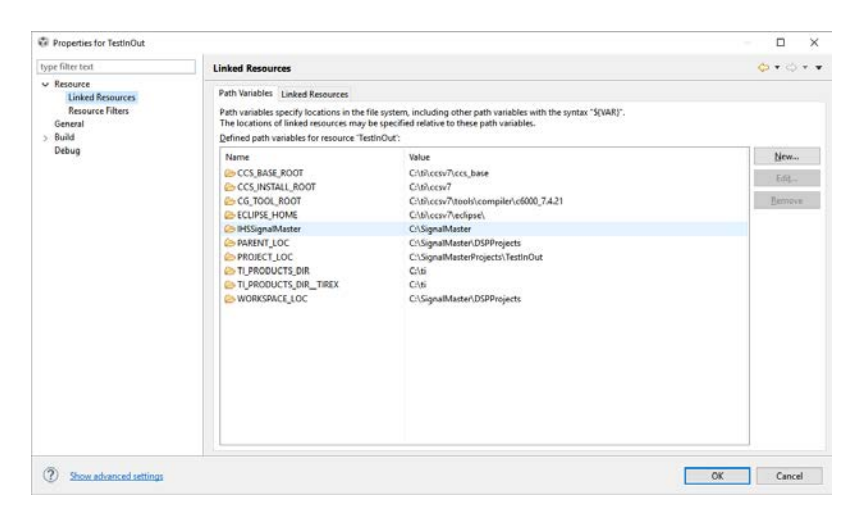

Make sure that the rest of the dialog windows are set as shown in the images below:

| pe filter text                                                                                                    | General                                                     |                        |                         |                        |               | <p -="" th="" ⇒<=""></p> |
|----------------------------------------------------------------------------------------------------|-------------------------------------------------------------|------------------------|-------------------------|------------------------|---------------|--------------------------|
| <ul> <li>&gt; Resource<br/>General</li> <li>&gt; Build</li> <li>&gt; C6000 Compiler<br/>Processor Options<br/>Optimization<br/>Debug Options<br/>Include Options<br/>Performance Advisor</li> <li>&gt; Advanced Options</li> <li>&gt; C6000 Linker<br/>C6000 Hex Utility [Disabled]<br/>Debug</li> </ul> | Configuration:<br>Main A P<br>Device<br>Family:<br>Yariant: | ✓ Manage Configuration |                         |                        |               |                          |
|                                                                                                    | <u>C</u> onnection:                                         | _ Manage               | v                       | Verify<br>utomatically | (applies to w | hole project)            |
|                                                                                                    | Advanced sett                                               | tings                  |                         |                        |               |                          |
|                                                                                                    | Compiler versi                                              | ion: 🛛 🕄               | TI v7.4.18 [TI v7.4.21] |                        | ~             | More                     |
|                                                                                                    | Output type:                                                |                        | Executable              |                        | $\sim$        |                          |
|                                                                                                    | Output format                                               | t                      | eabi (ELF)              |                        | $\sim$        |                          |
|                                                                                                    | Device endian                                               | ness:                  | little                  |                        | ~             |                          |
|                                                                                                    | Linker comma                                                | and file:              | C6748.cmd               |                        | ~             | Browse                   |
|                                                                                                    | Runtime supp                                                | ort library:           | <automatic></automatic> |                        | ~             | Browse                   |
|                                                                                                    |                                                             |                        |                         |                        |               |                          |

| Properties for Test_AudioInOut1Saml                                                  | Perf                                                                                                    |                                                                       | – 🗆 X          |
|--------------------------------------------------------------------------------------|----------------------------------------------------------------------------------------------------|-----------------------------------------------------------------------|----------------|
| type filter text                                                                     | Basic Options                                                                                                    |                                                                       | ← → ⇒ →        |
| type filter text       > Resource       General       > Build       < C6000 Compiler | Basic Options         Configuration:       Debug [ Active ]         Specify output file name (output_file, -o)         Set C system stack size (stack, size, -stack)         Input and output sections listed into <file> (map_file, -m)         Heap size for C/C++ dynamic memory allocation (heap_size, -heap)</file> | *<br>(*\$(ProjName).out*<br>(0x800)<br>(*\$(ProjName).map*<br>(0x800) | Configurations |
|                                                                                      |                                                                                                    |                                                                       |                |
| Show advanced settings                                                               |                                                                                                    |                                                                       | OK Cancel      |

### Compiler Options:

Note that in the compiler and linker options, the path variable is shown in the include search path.

| Properties for TestInOut                                                                                                    |                                                                                                    | - <b>D</b> X             |
|----------------------------------------------------------------------------------------------------|----------------------------------------------------------------------------------------------------|--------------------------|
| type filter text                                                                                                    | Include Options                                                                                                    | (-)                      |
| <ul> <li>&gt; Resource<br/>General</li> <li>&gt; Build</li> <li>&gt; C6000 Compiler<br/>Processor Options</li> </ul>                                                                                                | Configuration: Debug [Active]                                                                                                    | V Manage Configurations  |
| Oprimization<br>Debug Options<br>Include Options<br>Performance Advisor<br>> Advanced Options<br>✓ C6000 Linker<br>Basic Options<br>File Search Path<br>> Advanced Options<br>C6000 Hex Utility [Disabled]<br>Debug | Add dir to #include search path (~include_path, -1) "\ff@ROJECT_ROJET' IIII "\ff@ROJECT_ROJET' IIIII "ClubiceST/Roder/IIIIIIIIIIIIIIIIIIIIIIIIIIIIIIIIIIII | <b>ରି କି</b> ତି। ହୁଏ<br> |
|                                                                                                    | Specify a preinclude file (preinclude)                                                                                                    | <b>ରା ହା</b> ହା ହା       |
| Show advanced settings                                                                                                    |                                                                                                    | OK Cancel                |

Make sure that the following hardware specific paths are specified: --include\_path="\${IHSSignalMaster}/IHSC6748HW/include" --include\_path="\${IHSSignalMaster}/IHSC6748HW/include/hw" --include\_path="\${IHSSignalMaster}/IHSC6748HW/include/c674x" --include\_path="\${IHSSignalMaster}/IHSC6748HW/include/c674x"

--include\_path="\${IHSSignalMaster}/IHSC6748HW/grlib"

Linker Options:

| Properties for TestInOut                                                                                                    |                                                                                                    | - 🗆 X                   |
|----------------------------------------------------------------------------------------------------|----------------------------------------------------------------------------------------------------|-------------------------|
| type filter text                                                                                                    | File Search Path                                                                                                    | ↓ ↓ ↓ ↓ ↓               |
| > Resource<br>General<br>> Build<br>> C6000 Compiler<br>Processor Options                                                                                                    | Configuration: Debug [Active]                                                                                                    | ✓ Manage Configurations |
| Optimization<br>Debug Options<br>Include Options<br>Performance Advisor<br>> Advanced Options<br>File Search Path<br>> Advanced Options                                                     | Include library file or command file as input (library, -l)<br>libca<br>utik.lib<br>drivers.lib<br>platform.lib<br>system_config.lib<br>grib.lib                                          | <b>ର କାର</b> ହି। ହା     |
| Court Hex Unity (Disabled)<br>Debug                                                                                                    | Add <dir> to library search path (search_path, -)         \$\$\\\\$\\$\\$\\$\\$\\$\\$\\$\\$\\$\\$\\$\\$\\$\\$\\$\\$</dir>                                                                 | <b>ର କାର</b> ହିନ୍ଦୁ।    |
| <ul> <li>Cécco Compiler<br/>Processor Options<br/>Debug Options<br/>Include Options<br/>Performance Advisor</li> <li>Advanced Options<br/>Cécco Hei Utility (Disabled)<br/>Debug</li> </ul> | └── Search libraries in priority order (priority, -priority)<br>Ø Reread libraries; resolve backward references (reread libs, -x)<br>□ Disable automatic RTS selection (disable,auto_rts) |                         |
| Show advanced settings                                                                                                    |                                                                                                    | OK Cancel               |

Make sure that the following hardware specific paths are specified: -i"\${IHSSignalMaster}/IHSC6748HW/binary/c674x/cgt\_ccs/utils/Debug" -i"\${IHSSignalMaster}/IHSC6748HW//binary/c674x/cgt\_ccs/c6748/drivers/Debug" -

i"\${IHSSignalMaster}/IHSC6748HW/binary/c674x/cgt\_ccs/c6748/system\_config/Debug"

i"\${IHSSignalMaster}/IHSC6748HW/binary/c674x/cgt\_ccs/c6748/lcdkC6748/platform/De bug" -i"\${IHSSignalMaster}/IHSC6748HW/binary/c674x/cgt\_ccs/grlib/Debug"

Linker Include Libraries: Make sure that the following libraries are shown: "libc.a" utils.lib drivers.lib platform.lib system\_config.lib grlib.lib

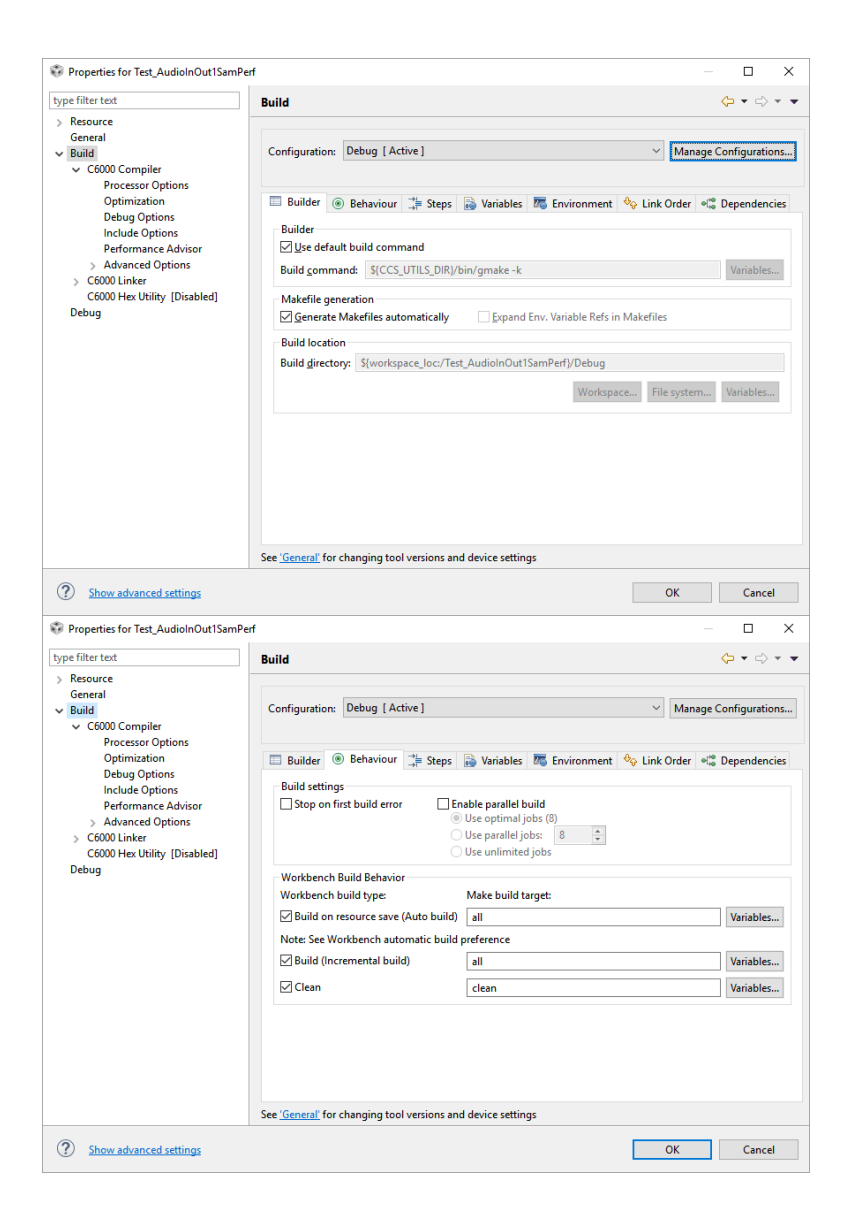

| Personal Personal Per | Build 🗘 👻 🖒 👻 🖛                                                                          |                                                                                                    |                                                                        |              |                                             |  |  |  |  |
|----------------------------------------------------------------------------------------------------|------------------------------------------------------------------------------------------|----------------------------------------------------------------------------------------------------|------------------------------------------------------------------------|--------------|---------------------------------------------|--|--|--|--|
| <ul> <li>keource<br/>General</li> <li>Giuid</li> <li>C6000 Compiler<br/>Processor Options<br/>Optimization<br/>Debug Options<br/>Nerformance Advisor</li> <li>Advanced Options</li> <li>C6000 Uniter<br/>C6000 Hex Utility [Disabled]<br/>Debug</li> </ul>                                                                                                    | Configuration: Debug [Active] V Manage (                                                 |                                                                                                    |                                                                        |              |                                             |  |  |  |  |
|                                                                                                    | Builder  Behaviour                                                                       | ⊒≓ Steps 👼 Variables                                                                                          | to Environment                                                         | 🍫 Link Order | •! <sup>™</sup> Dependencies                |  |  |  |  |
|                                                                                                    | Variable<br>CCS_JAVA_HOME<br>CCS_UTILS_DIR<br>CWD<br>PWD                                 | Value<br>C:\th:Ccsv7.eclipse\jre<br>C:\th:Ccsv7.utils<br>C:\SignalMaster_Project.<br>C:\SignalMaster_Project. | Origin<br>BUILD SYSTEM<br>BUILD SYSTEM<br>USER: CONFIG<br>USER: CONFIG |              | Add<br>Select<br>Edit<br>Delete<br>Undefine |  |  |  |  |
|                                                                                                    | Append variables to native environment     Replace native environment with specified one |                                                                                                    |                                                                        |              |                                             |  |  |  |  |

Other tabs: Steps, Variables. Link Order and Dependencies should be blank.

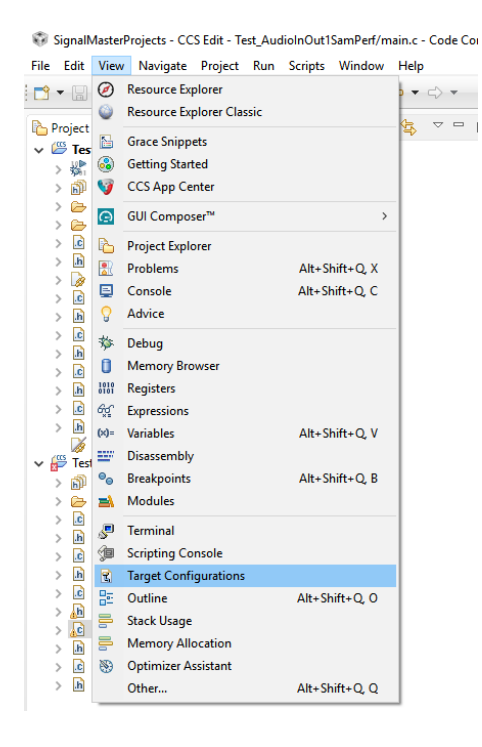

| main.c 🖹                                                                                                    | ledk6748.ccxm1 33     | DCDKC6748.cmd             | PlatformCloc                                                                                                    | @ main.c | Main.h                       | m <sub>y</sub>   | ° 0            | Target Configurations 23       |              | •  |  |
|----------------------------------------------------------------------------------------------------|-----------------------|---------------------------|----------------------------------------------------------------------------------------------------|----------|------------------------------|------------------|----------------|--------------------------------|--------------|----|--|
| asic                                                                                                    |                       |                           |                                                                                                    |          |                              |                  | ^              |                                | K X          | ÷  |  |
| General Setup                                                                                                    |                       |                           |                                                                                                    |          | Advances                     | Setun            |                | type filter text               |              |    |  |
| This section desc                                                                                                    | cribes the general co | infiguration about the ta | rget.                                                                                                    |          | novance                      | a nemp           |                | Projects                       |              |    |  |
| Connection                                                                                                    | Texas Instruments     | XDS100v2 USB Debug Pro    | sbe                                                                                                    | ×        | Target C                     | onfiguration: li | sts the config | S505.ccml                      |              |    |  |
| Board or Device typ                                                                                                    | type filter text      |                           |                                                                                                    |          | Saus Configuration           |                  |                | τ kokki/46.coml                |              |    |  |
| CVM6455     CVMC642     CVMC647     CVMC647     CVMC647     CVMC647     CVMC647     CVMC647     CVMC648     CVMC648     CVMC648     CVMC648     CVMC648     CVMC648     CVMC648 |                       |                           | See<br>Test Connection<br>To test a connection, all changes mus<br>configuration file contains no errors a<br>Test Connection<br>Alternate Communication |          |                              |                  |                |                                |              |    |  |
| Tosa Instruments CE748 Low Cost Development Kit Note: Support for more devices may be available from the update manager.                                                        | e<br>M                |                           |                                                                                                    | ļ        | Click the New button to crea | le a new ta      | urget          |                                |              |    |  |
|                                                                                                    |                       |                           |                                                                                                    |          |                              |                  | ,              | configuration file. Click here | to hide this | ¢. |  |

Project Menu: Properties...

Include Options – make sure that the correct directory is shown in the path